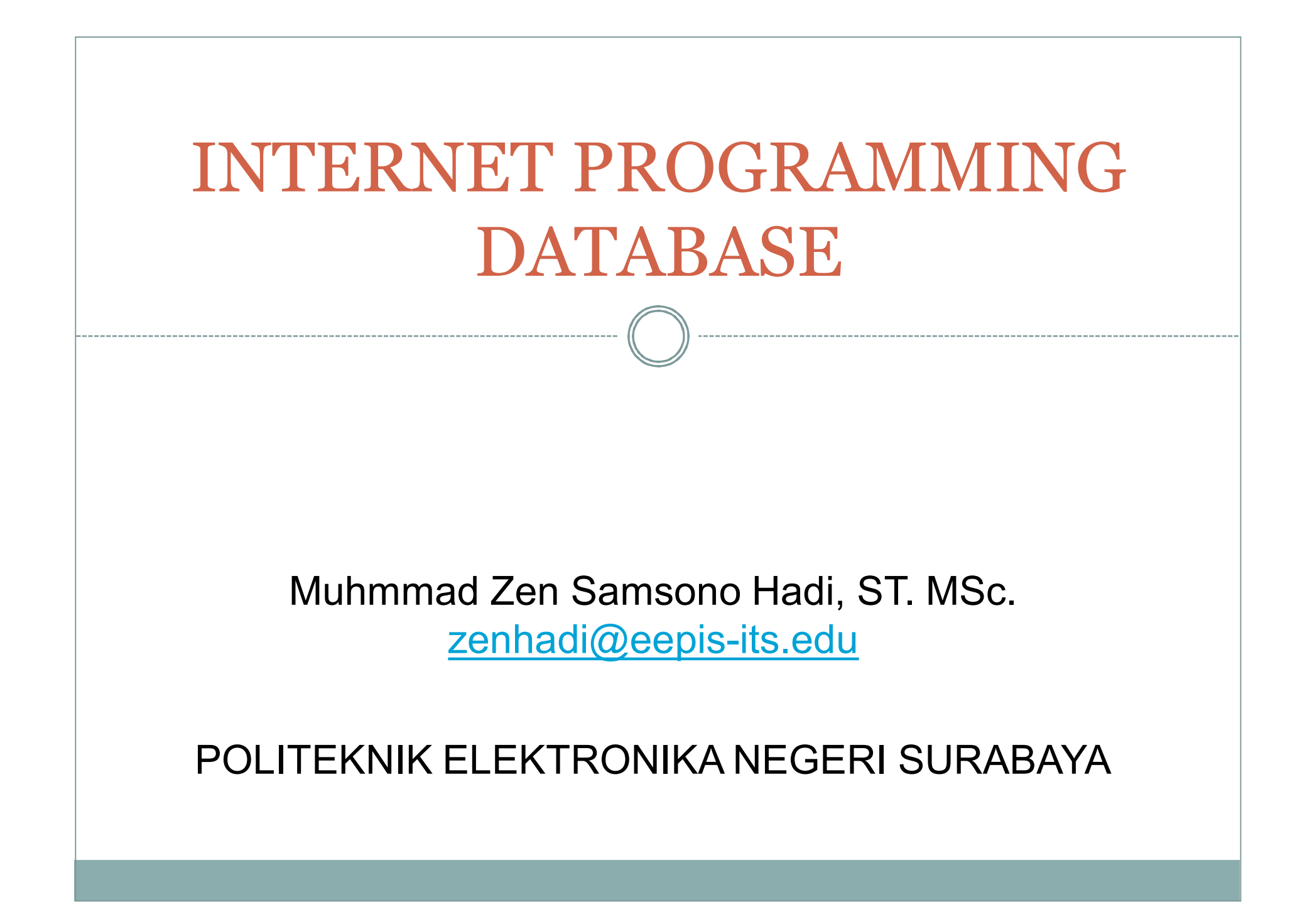

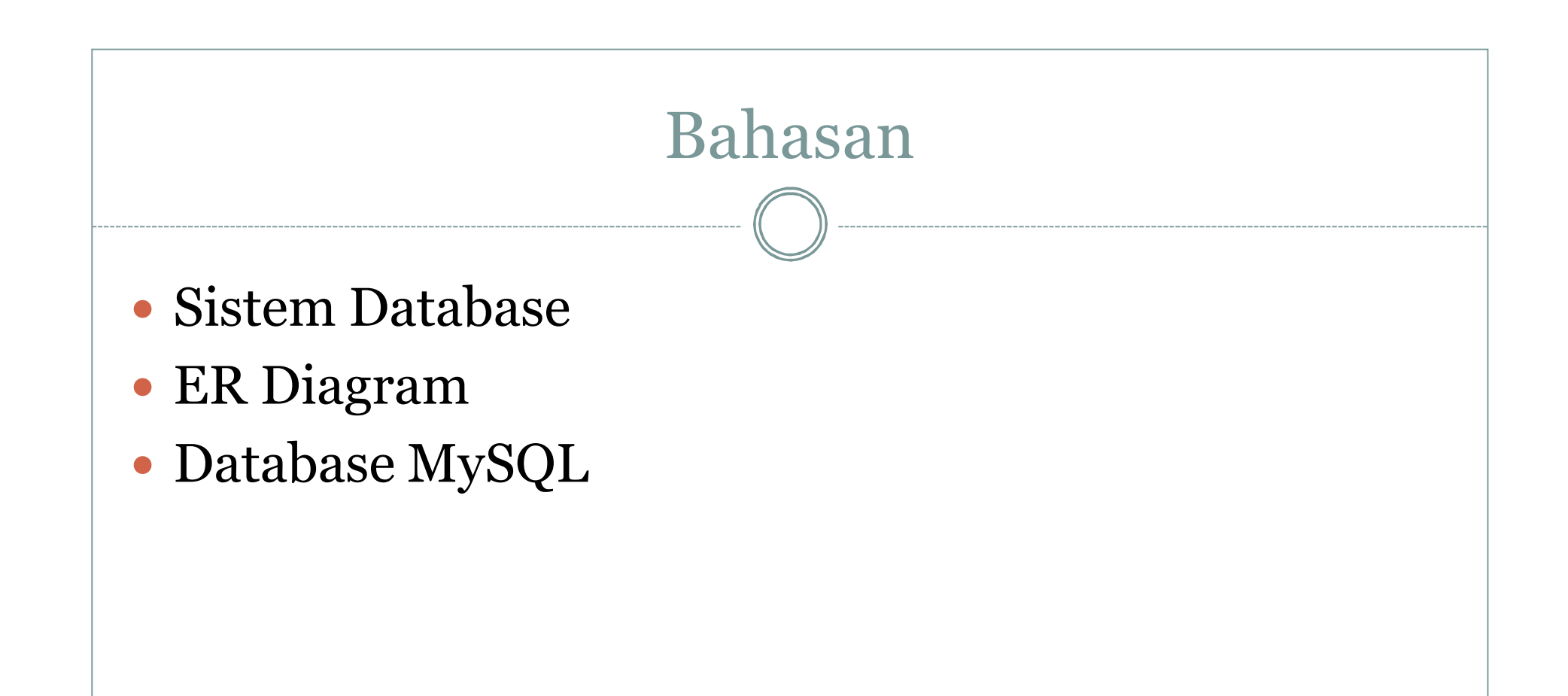

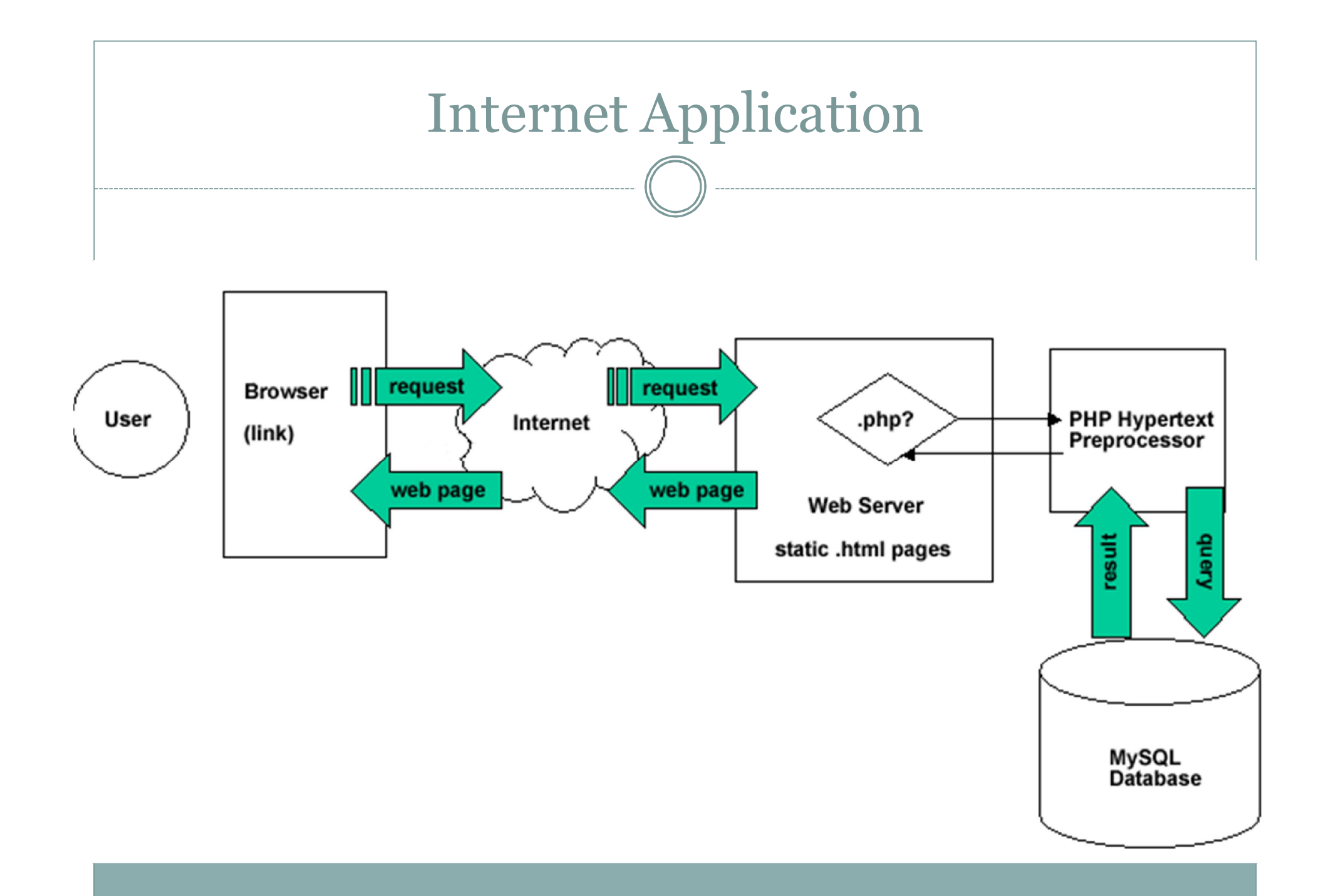

# Pendahuluan

- Menyimpan data dalam file biasa memiliki banyak keterbatasan. Semakin besar ukuran file, pencarian data menjadi lebih sulit. File biasa juga tidak memiliki kemampuan untuk mengolah data, misalnya menghitung total nilai, rata-rata, dan lain sebagainya.
- Adanya keterbatasan untuk mengendalikan akses terhadap data. Kita tidak dapat menentukan siapa yang boleh dan siapa yang tidak boleh mengakses data.
- Karena itu, sekarang kita akan menggunakan media penyimpanan data yang lebih mutakhir, yaitu database.

# Definisi Basis Data

### <u>Prinsip kerja Basis Data:</u>

• Pengaturan data / arsip

### **Tujuan Basis Data:**

- Kemudahan dan kecepatan dalam pengambilan data (speed)
- Efisiensi ruang penyimpanan (space)
   Mengurangi / menghilangkan redudansi data
- Keakuratan (Accuracy)

Pembentukan kode & relasi antar data berdasar aturan / batasan (constraint) tipe data, domain data, keunikan data, untuk menekan ketidakakuratan saat entry / penyimpanan data.

# Definisi Basis Data

### **Pengguna Basis Data:**

- Kepegawaian
- Pergudangan
- Akuntansi
- Bank
- Reservasi
- Customer Service, dll.

# Sistem Basis Data

### Sistem Basis Data:

Sistem yang terdiri atas sekumpulan tabel yang saling berhubungan dan sekumpulan program (DBMS: Database Management System) yang memungkinkan berbagai user dan/atau program lain dapat mengakses dan memanipulasi tabeltabel tersebut.

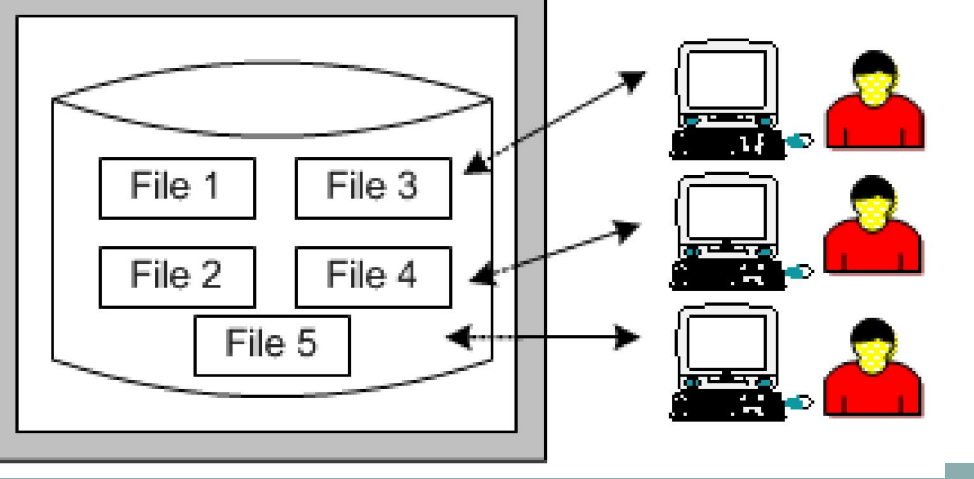

# Sistem Basis Data

### Contoh program aplikasi DBMS:

- Dbase
- FoxPro
- MySQL
- MS Access
- SQL Server
- Oracle
- DB2
- dll

### Bahasa Basis Data

- DBMS merupakan perantara antara user dengan database.
- Cara komunikasi diatur dalam suatu bahasa khusus yang telah ditetapkan oleh DBMS.
   <u>Contoh</u>: SQL, dBase, QUEL, dsb.
- Bahasa database, dibagi dalam 2 bentuk:
  - Data Definition Language (DDL)
  - Data Manipulation Language (DML)

### Bahasa Basis Data

### • Data Definition Language (DDL)

- Digunakan dalam membuat tabel baru, indeks, mengubah tabel, menentukan struktur tabel, dsb.
- Hasil dari kompilasi perintah DDL berupa kumpulan tabel yang disimpan dalam file khusus: Kamus Data (Data Dictionary).

### Bahasa Basis Data

- Data Manipulation Language (DML)
  - Digunakan dalam memanipulasi dan pengambilan data pada database.
  - Manipulasi data, dapat mencakup:
    - Pemanggilan data yang tersimpan dalam database (query)
    - Penyisipan/penambahan data baru ke database (Insert)
    - Pengubahan data pada database (Update)
    - Penghapusan data dari database (Delete)

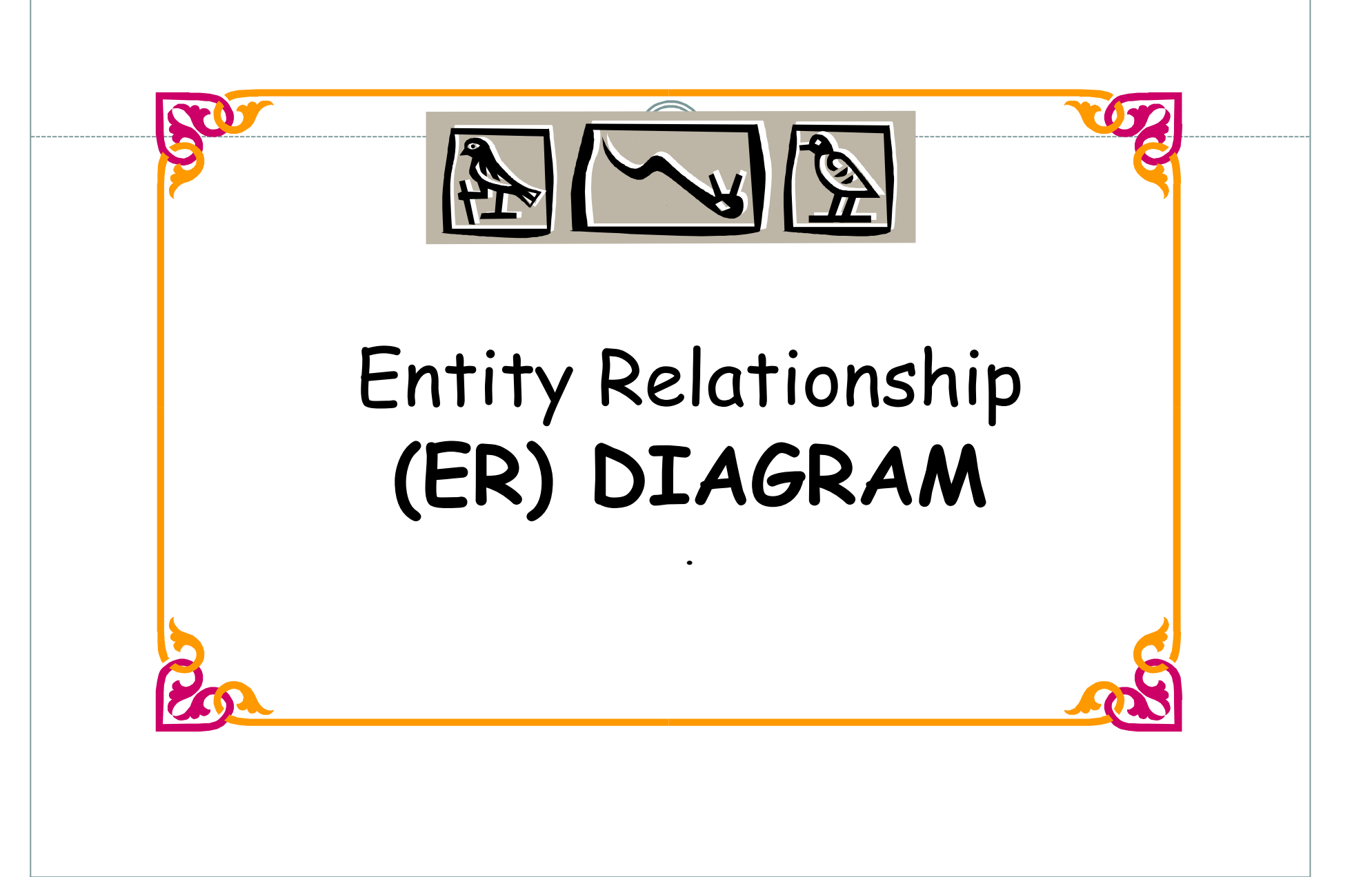

### ER Data Model

- Pemodelan sistem dengan ER Data Model (ER Diagram) digunakan dalam pembuatan **basis data (database**).
- **Basis data** (**Database**) adalah Kumpulan file atau data yang saling berhubungan.
- ER Diagram menggambarkan tipe objek mengenai **data** itu di manajemen, serta relasi antara objek tersebut.
- ER Diagram digunakan oleh **System Analyst** dalam merancang database.
- ER Model dibuat berdasarkan persepsi atau pengamatan dunia nyata yang terdiri atas **entitas** dan **relasi** antara entitas-entitas tersebut.
- Sebuah *database* dapat dimodelkan sebagai:
  - Kumpulan Entity/Entitas,
  - **Relationship/Relasi** diantara entitas.

### ER Data Model

- Setiap entitas memiliki **atribut** sebagai keterangan dari entitas, <u>misal</u>. entitas mahasiswa, yang memiliki atribut: nrp, nama dan alamat.
- Setiap atribut pada entitas memiliki kunci atribut (key atribut) yang bersifat unik.

<u>Misal</u>.

- Entitas **Mahasiswa** dengan atribut **NRP** sebagai key atribut
- Entitas **Dosen** dengan **NIP** sebagai key atribut, dan sebagainya.

# Tabel Universal

Tabel Universal (*Universal / Star Table*) → sebuah tabel yang merangkum semua kelompok data yang saling berhubungan, bukan merupakan tabel yang baik

Sehingga perlu dinormalisasi dengan tujuan:

- Untuk menghilangkan kerangkapan data
- Untuk mengurangi kompleksitas
- Untuk mempermudah pemodifikasian data

Misalnya:

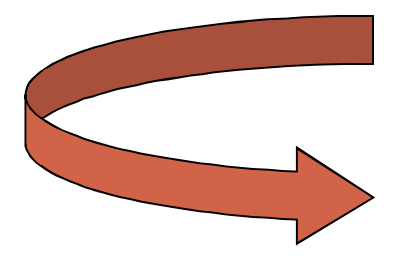

# Tabel Universal

|    | nrp      | mhs.nama            | mhs.alamat                        | kodekul | namakul                 | sks | kodesem | nihuruf |
|----|----------|---------------------|-----------------------------------|---------|-------------------------|-----|---------|---------|
| •  | 11020001 | Abdullah<br>Machrus | Jl. Sinoman 1/11<br>Mojokerto     | SP      | Software<br>Perkantoran | 2   | 1       | A       |
|    | 11020002 | Achmad<br>Fajril    | JI.Panglima<br>Sudirman XII / 30  | SP      | Software<br>Perkantoran | 2   | 1       | A       |
|    | 11020003 | Achmad<br>Ridho     | Geluran RT 13 /<br>03 Sepanjang S | SP      | Software<br>Perkantoran | 2   | 1       | E       |
|    | 11020004 | Adi<br>Christanto   | JI.Wonorejo IV /<br>45 Surabaya   | SP      | Software<br>Perkantoran | 2   | 1       | AB      |
|    | 11020005 | Aloysius<br>Rendy   | Pucangan VII / 9<br>Surabaya      | SP      | Software<br>Perkantoran | 2   | 1       | D       |
| () | 11020006 | Anita<br>Rachmawati | Perum Canda<br>Bhirawa Asri N - 1 | SP      | Software<br>Perkantoran | 2   | 1       | E       |
|    | 11020007 | Arif<br>Fachrudin   | Jl.Gubernur<br>Suryo No.15        | SP      | Software<br>Perkantoran | 2   | 1       | E       |
|    | 11020008 | Arohman<br>Agung    | Kupang Gunung<br>Timur IV / 24 A  | SP      | Software<br>Perkantoran | 2   | 1       | С       |

# Contoh Normalisasi

#### Misal data mahasiswa sbb:

| NRP        | Nama      | Prodi             |
|------------|-----------|-------------------|
| 7210030001 | M. Sukron | T. Telekomunikasi |
| 7210030031 | M. Aries  | T. Telekomunikasi |
| 7110030002 | Ayu S.    | T. Elektronika    |

# Contoh Normalisasi

# Didekomposisi menjadi:

### > Tabel Mahasiswa dan Hobi

| NRP        | Nama      |
|------------|-----------|
| 7210030001 | M. Sukron |
| 7210030031 | M. Aries  |
| 7110030002 | Ayu S.    |

| Kode | Prodi               |
|------|---------------------|
| 10   | T. Elektronika      |
| 11   | T. Telekomunikasi   |
| 12   | T. Elektro Industri |
| 13   | T. Informatika      |

### > Relasi Tabel

| NRP        | Nama      | Kode |
|------------|-----------|------|
| 7210030001 | M. Sukron | 11   |
| 7210030031 | M. Aries  | 11   |
| 7110030002 | Ayu S.    | 10   |

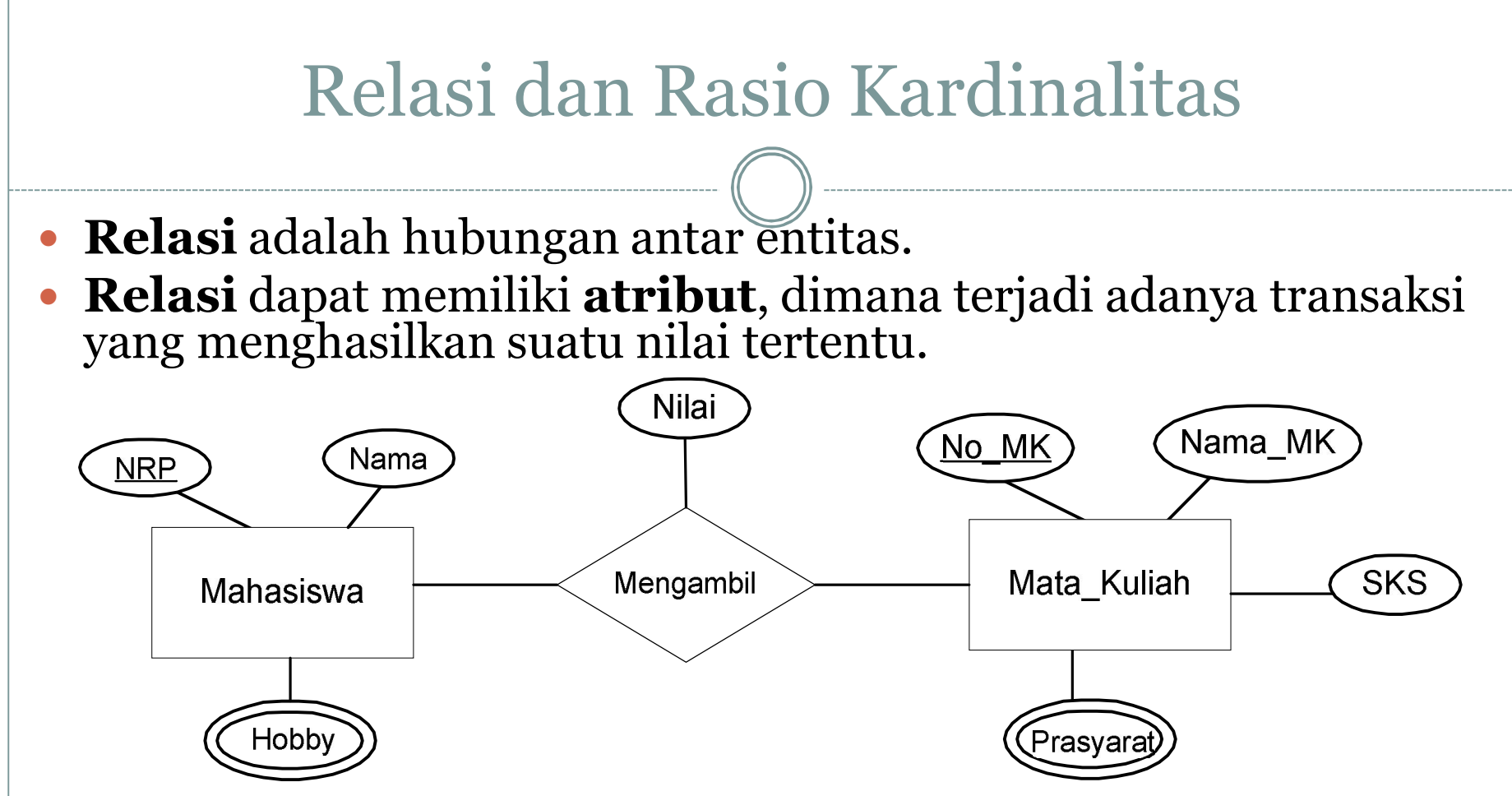

#### Penjelasan:

- Bentuk ER diatas antara Mahasiswa Mengambil Mata\_Kuliah, tentunya ada Nilai yang dihasilkan.
- Dimana atribut nilai ditempatkan?

# Relasi dan Rasio Kardinalitas

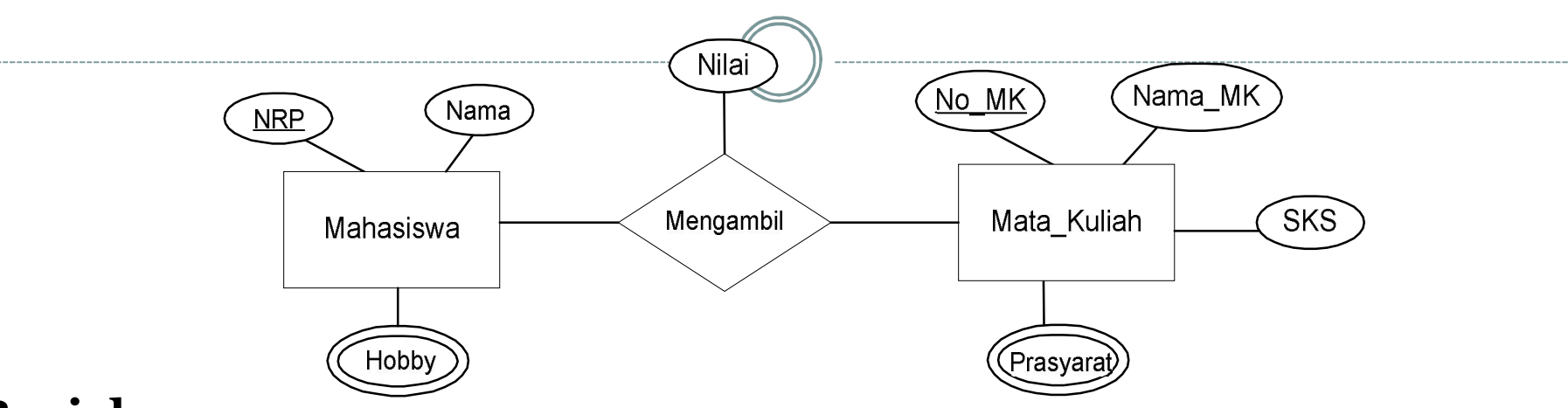

#### Penjelasan:

- Jika atribut **Nilai** ditempatkan pada entitas **Mahasiswa** (dimana **Nilai** merupakan salah satu atribut dari entitas **Mahasiswa**), maka semua mata kuliah yang diambil oleh seorang mahasiswa menghasilkan nilai yang sama (**tidak realistis**).
- Jika atribut **Nilai** ditempatkan pada entitas **Mata\_Kuliah** (dimana **Nilai** merupakan salah satu atribut dari entitas **Mata\_Kuliah**), maka semua mahasiswa yang mengambil mata kuliah tertentu akan memiliki nilai yang sama (**tidak realistis**).
- Attribut **Nilai** harus ditempatkan pada relasi **Mengambil**, yang berarti seorang mahasiswa tertentu yang mengambil mata kuliah tertentu, akan mendapatkan nilai tertentu pula.

# Relasi dan Rasio Kardinalitas

#### **Binary Relationship (Relasi Berderajad 2)**

• Atau relasi **Biner** adalah relasi yang melibatkan 2 entitas. <u>Contoh:</u>

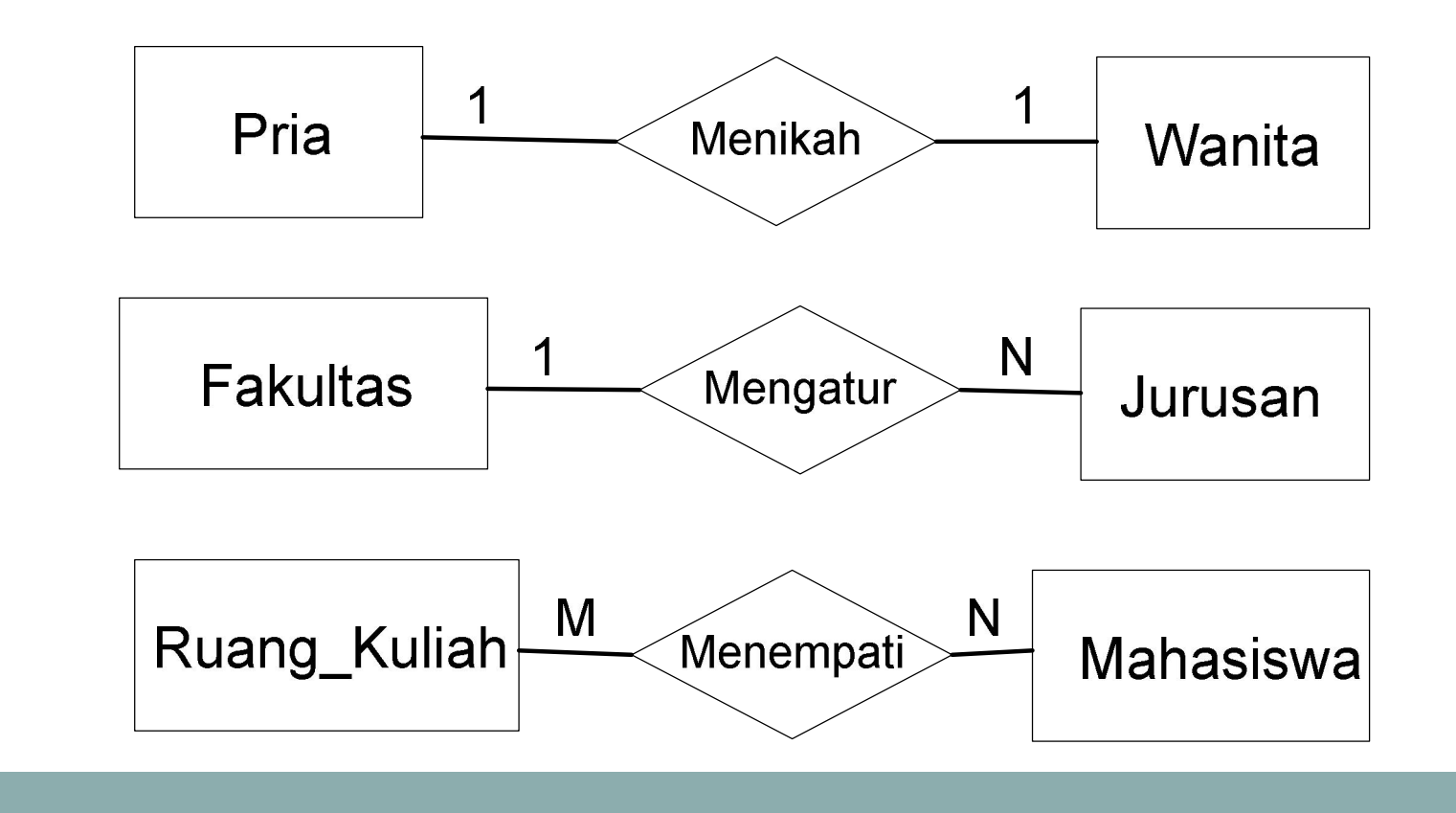

# Mapping ke Skema Relasi

Untuk melakukan **mapping** (**pemetaan**) dari skema ER Diagram ke skema relasi terdapat langkah-langkah yang harus diperhatikan.

#### Langkah-langkah mapping:

- 1. Untuk **setiap entitas** skema relasi R yang menyertakan seluruh Simple Atribute dan Simple Attribute dari Composite Attribute yang ada, <u>pilih</u> <u>salah satu atribut kunci</u> sebagai **Primary Key.**
- Untuk setiap relasi binary 1:1, tambahkan Primary Key dari sisi yang lebih "ringan" ke sisi (entitas) yang lebih "berat". Suatu sisi dianggap lebih "berat" timbangannya apabila mempunyai partisipasi total. Tambahkan juga <u>Primary Key</u> yang terdapat <u>pada relasi</u> tersebut ke sisi yang lebih "berat".
- 3. Untuk setiap relasi binary **1:N**, tentukan mana sisi yang lebih "berat". Sisi dianggap lebih "berat" timbangannya adalah sisi-N. Tambahkan Primary Key dari sisi yang "ringan" ke skema relasi sisi yang lebih "berat".
- 4. Untuk setiap relasi binary **M:N**, **buatlah skema relasi baru R** dengan atribut **seluruh simple attribute** yang terdapat pada relasi biner tersebut. Tambahkan **primary key** yang terdapat pada kedua sisi ke skema relasi R. Kedua **Foreign Key** yang didapat dari kedua sisi tersebut <u>digabung</u> menjadi <u>satu</u> membentuk **Primary Key** dari skema relasi R.

# Latihan

- Buatlah design database untuk permasalahan berikut ini :
  - 1. Transaksi penjualan barang
  - 2. Transaksi transfer dana bank
  - 3. Transaksi Peminjaman buku di perpustakaan

| 0 | 0 | 0 |
|---|---|---|
|   | O | U |

INVOICE

Computer So

HP. 0813 83655055 021 94099994 ibank.klikbca.com - PT. Bank Central Asia Tbk. (ID)

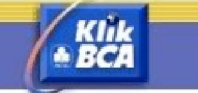

INTERNET BANKING

|                 | BUKTI TRANSAKSI TRANSFER DANA          |
|-----------------|----------------------------------------|
| Tanggal         | : 16/04/2008                           |
| Jam             | : 08:40:24                             |
| Nomor Referensi | : FDD75264-2502-3F32-7666-A3ABEAA535FA |
| Tujuan Transfer | : 2671287446                           |
| Nama Penerima   | : PATRICIA                             |
| Jumlah          | : Rp. 3.585.000,00                     |
| Berita          | : rek.bersama                          |
|                 | : beli dr diabolique                   |
| Jenis Transfer  | : TRANSFER SEKARANG                    |
| Nomor Urut      | : 013525                               |
| Status          | : TRANSAKSI BERHASIL                   |

1.

DS COMPUTER SOLUTION Peripheral, Accesorries, Networking & Cables Jl. Baru Cilincing No.16 Jakarta Utara 14120 Mobile : 0813 8365 5055 / 021-940 9999 4

| Pelanggan : Bapak Muchsin          | No.Invoice : SI/010/DS  |
|------------------------------------|-------------------------|
| Alamat :                           | Tanggal : 29 April 2011 |
| CV2K                               | Pembayaran : Lunas      |
| JL.I.R.H JUANDA GANG SUMBER NO.1 B | Jatuh Tempo :           |
| PEKANBARU-RIAU                     |                         |

| No | Nama Barang                        | Qty     | Harga     | Jumlah     |
|----|------------------------------------|---------|-----------|------------|
| 1  | Draka UTP Cat5e                    | 3 Roll  | 748.000   | 2.244.000  |
| 2  | Draka FTP Cat5                     | 2 Roll  | 1.126 400 | 2.252.800  |
| 3  | Draka UTP Cat6                     | 10 Roll | 1.126.400 | 11.264.000 |
| 4  | Crimping Tool Cat6 - Brand Haplong | Pos     | 1.000.000 | 1.000.000  |
| 5  |                                    |         |           |            |
|    | TOTAL                              |         |           | 16.760.800 |

Customer

No. Rek BCA 4141727090 An.David Sulaeman

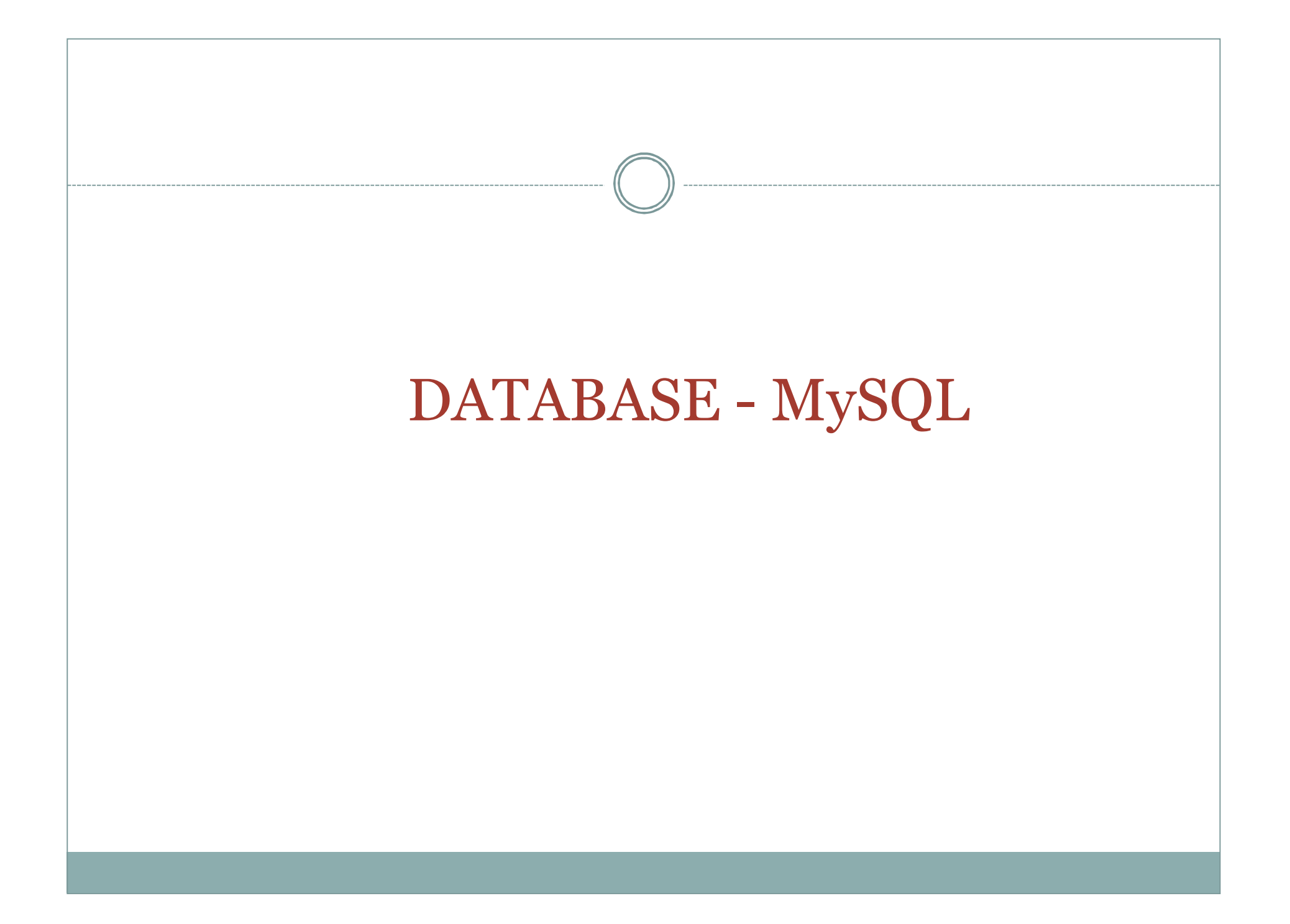

# Constraints

• NOT NULL

Tidak boleh berisi NULL (kosong).

• UNIQUE

Satu data dengan data yang lainnya tidak boleh sama.

• PRIMARY KEY

#### • FOREIGN KEY

Sebagai relasi antara 2 tabel.

# Tipe data di MySQL

- Dalam bahasa SQL pada umumnya informasi tersimpan dalam tabel-tabel yang secara logik merupakan struktur dua dimensi terdiri dari baris (*row* atau *record*) dan kolom(*column* atau *field*). Sedangkan dalam sebuah *database* dapat terdiri dari beberapa *table*.
- Beberapa tipe data dalam MySQL yang sering dipakai:

| Tipe data         | Keterangan                                                                                                    |
|-------------------|----------------------------------------------------------------------------------------------------|
| INT(M) [UNSIGNED] | Angka<br>-2147483648 s/d 2147483647                                                                             |
| FLOAT(M,D)        | Angka pecahan                                                                                                   |
| DATE              | Tanggal<br>Format : YYYY-MM-DD                                                                                  |
| DATETIME          | Tanggal dan Waktu<br>Format : YYYY-MM-DD HH:MM:SS                                                               |
| CHAR(M)           | String dengan panjang tetap sesuai dengan yang<br>ditentukan.<br>Panjangnya 1-255 karakter                      |
| VARCHAR(M)        | String dengan panjang yang berubah-ubah sesuai<br>dengan yang disimpan saat itu.<br>Panjangnya 1 – 255 karakter |
| BLOB              | Teks dengan panjang maksimum 65535 karakter                                                                     |
| LONGBLOB          | Teks dengan panjang maksimum 4294967295 karakter                                                                |

#### MEMBUAT DATABASE DAN TABLE

#### Contoh:

• Misalkan kita ingin menyimpan data anggota yaitu: nomor, nama, email, alamat, kota. Sedangkan strukturnya seperti tabel dibawah ini:

| Kolom/Field | Tipe data                   | Keterangan                                                                                    |
|-------------|-----------------------------|-----------------------------------------------------------------------------------------------|
| nomor       | int(6) not null primary key | angka dengan panjang<br>maksimal 6, sebagai <i>primary</i><br><i>key</i> , tidak boleh kosong |
| nama        | char(40) not null           | teks dengan panjang<br>maksimal 40 karakter, tidak<br>boleh kosong                            |
| email       | char(255) not null          | teks dengan panjang<br>maksimal 255 karakter, tidak<br>boleh kosong                           |
| alamat      | char(80) not null           | teks dengan panjang<br>maksimal 80 karakter, tidak<br>boleh kosong                            |
| kota        | char(20) not null           | teks dengan panjang<br>maksimal 20 karakter, tidak<br>boleh kosong                            |

# Data yang diinginkan

| Nomor | Nama      | Email              | Alamat              | Kota       |
|-------|-----------|--------------------|---------------------|------------|
| 100   | Adi       | adi@yahoo.com      | Jl. Keputih 2A no 5 | Surabaya   |
| 101   | Arif      | arif@hotmail.com   | Jl. Gebang Lor 32D  | Surabaya   |
| 102   | Iqbal     | iqbal@yahoo.com    | Jl. Klampis 3       | Surabaya   |
| 103   | Setyo     | setyo@mailcity.com | Jl. Madiun 5        | Sidoarjo   |
| 104   | Ilham     | ilham@yahoo.com    | Jl. Surabaya 9      | Malang     |
| 105   | Syamsudin | sam@yahoo.com      | Jl. Pabean 11       | Surabaya   |
| 106   | Faruq     | faruq@yahoo.com    | Jl. Raya 5          | Kediri     |
| 107   | Hari      | hari@yahoo.com     | Jl. Raya 9          | Banyuwangi |

# Menggunakan phpMyAdmin

- software yang digunakan untuk membuat dan memaintenance database
- Kita dapat mengakses database MySQL dengan account kita di phpMyAdmin.
- Pastikan server MySQL dan program phpMySQL sudah berjalan.
- untuk membuka tampilan phpMyAdmin di komputer lokal melalui URL http://localhost/phpmyadmin/

#### Masukkan login sebagai root atau sesuai dengan user yang sudah dibuat

| phpMyAdmin                                           | Welcome to phpMyAdmin 2.6.2<br>MySQL 4.1.11-Debian_4-log running on localhost as root@localhost                                                                                                    | php <mark>MyAdmi</mark>                                                                                                    |
|------------------------------------------------------|----------------------------------------------------------------------------------------------------|----------------------------------------------------------------------------------------------------|
| Database:<br>(Databases)<br>Please select a database | MySQL         Create new database ()         Collation         Collation         Show MySQL runtime information         Show MySQL system variables ()         Show processes ()         Character Sets and Collations         Storage Engines         Reload MySQL ()         Privileges         Binary log         Databases         Export         Change password         Log out | phpMyAdmin     Image (a):   English (en-utf-8)     Image (a):   English (en-utf-8)     Image (a):   Image (a):   Im |

# Menentukan field dan type data

🛱 Server: localhost 🕨 📠 Database: data 🕨 🧮 Table: anggota

| Field  | Туре 🕅 | Length/Values <sup>1</sup> | Collation | Attributes | Null       | Default <sup>2</sup> | Extra | R | ß | IJ |
|--------|--------|----------------------------|-----------|------------|------------|----------------------|-------|---|---|----|
| nomor  | INT    | 6                          | T         |            | not null 👻 |                      | Ţ     | ٢ | 0 | 0  |
| nama   | CHAR 💌 | 40                         | <b>v</b>  |            | not null 👻 |                      | T     | 0 | 0 | 0  |
| email  | CHAR 💌 | 255                        | Ţ         |            | not null 🔻 |                      | T     | 0 | 0 | 0  |
| alamat | CHAR 💌 | 80                         | T         |            | not null 🔻 |                      | T     | 0 | 0 | 0  |
| kota   | CHAR 💌 | 20                         | •         | ,          | not null 🔻 |                      | T     | 0 | 0 | 0  |

# Contoh Tabel

| Field Type Collation Att              |                                                  |            |       |            |        | Attributes | Nu     | ll De                      | efault | Extra |  | Action |    |   |              |   |   |    |    |
|---------------------------------------|--------------------------------------------------|------------|-------|------------|--------|------------|--------|----------------------------|--------|-------|--|--------|----|---|--------------|---|---|----|----|
|                                       | nom                                              | <u>ior</u> | int(6 | )          |        |            |        |                            | No     |       |  |        |    | Ż | $\times$     | R | P | U  | IT |
|                                       | nam                                              | ıa         | char( | 40)        | latin: | 1_gener    | al_ci  |                            | No     |       |  |        | := | 1 | $\mathbf{X}$ | R | 1 | U  |    |
|                                       | ema                                              | il         | char( | 255)       | latin: | 1_gener    | al_ci  |                            | No     |       |  |        |    | Þ | $\mathbf{X}$ | R | ø | U  |    |
|                                       | alan                                             | nat        | char( | 80)        | latin: | 1_gener    | al_ci  |                            | No     |       |  |        | := | 1 | $\mathbf{X}$ | R | P | U  |    |
|                                       | kota                                             | 3          | char( | 20)        | latin: | 1_gener    | al_ci  |                            | No     |       |  |        | := | 1 | $\mathbf{X}$ | R | P | :U |    |
| <b>†</b>                              | Check All / Uncheck All With selected: 📰 🥕 🗙 🛐 🔯 |            |       |            |        |            |        |                            |        |       |  |        |    |   |              |   |   |    |    |
| Dr<br>Bei Ac                          | Add 1 field(s)                                   |            |       |            |        |            |        |                            |        |       |  |        |    |   |              |   |   |    |    |
| Indexes: 👔                            |                                                  |            |       |            |        |            | Spac   | Space usage Row Statistics |        |       |  |        |    |   |              |   |   |    |    |
| Keyname Type Cardinality Action Field |                                                  |            | Туре  | Us         | sage   | Sta        | atemen | ts V                       | alue/  |       |  |        |    |   |              |   |   |    |    |
| PRIM                                  | ARY                                              | PRIM       | IARY  |            | 0      | 🧷 🗡        | nomo   | r Data                     | 0      | Bytes |  |        |    |   |              |   |   |    |    |
|                                       |                                                  |            |       | n <b>1</b> | colu   | imns 🛛     | Go     | Index                      | 0      | Bytes |  |        |    |   |              |   |   |    |    |
|                                       |                                                  |            |       |            |        |            |        | Total                      | 0      | Bytes |  |        |    |   |              |   |   |    |    |
|                                       |                                                  |            |       |            |        |            |        |                            |        |       |  |        |    |   |              |   |   |    |    |
|                                       |                                                  |            |       |            |        |            |        |                            |        |       |  |        |    |   |              |   |   |    |    |

| Create Tabel dengan phpmyadmin                                                                                                    |
|----------------------------------------------------------------------------------------------------|
| 🛱 Server: localhost ) 🚋 Database: data                                                                                                    |
| Structure & SQL Search Query Export Import Operations Privileges Drop                                                                                                    |
| r Run SQL guery/gueries on database data: 👔 ———————————————————————————————————                                                                                              |
| create table anggota(<br>nomor int(6) not null primary key,<br>nama char(40) not null,<br>email char(255) not null,<br>alamat char(80) not null,<br>kota char(20) not null); |
| Bookmark this SQL query: 📃 Let every user access this bookmark 🔲 Replace existing bookmark of same name                                                                      |
| Show this query here again Go                                                                                                    |
|                                                                                                    |
|                                                                                                    |

### MEMBUAT DATABASE DAN TABLE

• Perintah MySQL untuk membuat tabel seperti diatas adalah:

create table anggota( nomor int(6) not null primary key, nama char(40) not null, email char(255) not null, alamat char(80) not null, kota char(20) not null);

 Untuk memasukkan sebuah baris (record) kedalam tabel MySQL adalah sebagai berikut: insert into namatabel values(kolom1, kolom2, kolom3,...);
 Contoh: insert into anggota values (106,'faruq','faruq@yahoo.com','Jl. Raya 152','Kediri');

### MENGHAPUS RECORD

- Untuk menghapus suatu record dengan kriteria tertentu digunakan perintah sebagai berikut: delete from *namatabel* where *kriteria*;
- Contoh: Menghapus record dari tabel anggota yang bernomor '3'

delete from anggota where nomor=3;

#### • DELETE FROM anggota;

Will delete ALL anggota records!

### MEMODIFIKASI RECORD

• Untuk memodifikasi (merubah) isi record tertentu adalah dengan menggunakan perintah sebagai berikut:

update *namatabel* set *kolom1=nilaibaru1*, *kolom2=nilaibaru2* ... where *kriteria*;

- Contoh:Merubah e-mail dari anggota yang bernomor 12 menjadi 'supri@yahoo.com' dalam tabel anggota.
   update anggota set email='supri@yahoo.com' where nomor=12;
- Untuk merubah kolom kota menjadi 'surabaya' semuanya dalam tabel anggota

update anggota set kota='surabaya';

### MENAMPILKAN ISI TABLE

 Isi tabel dapat ditampilkan dengan menggunakan perintah SELECT, cara penulisan perintah SELECT adalah: select nm\_kolom from namatable;

| 👞 Command Prompt - mysql                                                                                                    |                                                                                                    |
|----------------------------------------------------------------------------------------------------|----------------------------------------------------------------------------------------------------|
| mysql> select nomor, nama f<br>+<br>  nomor   nama<br>+<br>! 1 ! Arini Nurillahi                                                  | rom anggota;                                                                                                    |
| 2 Renny Herlina<br>3 Anon Kuncoro<br>4 Bayu<br>5 Riza<br>6 Paul<br>7 Anita<br>8 Yusuf<br>9 Ali<br>10 Aji<br>11 Latief<br>12 Supri | Server: localhost > Database: data > Table: anggota<br>Browse Structure S SQL Search Linsert Export<br>Run SQL query/queries on database data: (?)<br>select nomor, nama from anggota; |
| ++                                                                                                    | Bookmark this SQL query: Let every user acces                                                                                                    |
|                                                                                                    |                                                                                                    |

# Latihan • Pada data tabel penjualan barang sebelumnya lakukan operasi: a. Tambah data b. Update data c. Hapus data d. Lihat data